# BEHEERCONSOLE > RAPPORTAGE

# Splunk SIEM

Weergeven in het Helpcentrum: https://bitwarden.com/help/splunk-siem/

# Splunk SIEM

Splunk Enterprise is een SIEM-platform (Security Information and Event Management) dat kan worden gebruikt met Bitwardenorganisaties. Organisaties kunnen gebeurtenisactiviteit volgen met de Bitwarden Event Logs-app op hun Splunk-dashboard.

# Setup

### Maak een Splunk-account aan

Voor het installeren van de Bitwarden-app op Splunk is een Splunk Enterprise- of Spunk Cloud Platform-account vereist. Bitwarden event monitoring is beschikbaar op:

- Splunk cloud klassiek
- Splunk-cloud Victoria
- Splunk Onderneming

# Splunk installeren

Voor gebruikers van Splunk op locatie is de volgende stap het installeren van Splunk Enterprise. Volg de Splunk documentatie om een installatie van de Splunk Enterprise software te voltooien.

### (i) Note

Splunk Enterprise versie 8.X wordt niet langer ondersteund. Momenteel wordt Bitwarden ondersteund op versies 9.0, 9.1 en 9.2.

# Een index maken

Voordat u uw Bitwarden-organisatie aansluit op uw Splunk Dashboard, moet u een index maken die Bitwarden-gegevens onderhoudt.

- 1. Open het menu Instellingen op de bovenste navigatiebalk en selecteer Indexen.
- 2. Zodra je in het indexenscherm bent, selecteer je **Nieuwe index**. Er verschijnt een venster waarin u een nieuwe index kunt maken voor uw Bitwarden-app.

# ⇒Splunk-cloud

| Index name                     |                                                                                                    |                                             |          |
|--------------------------------|----------------------------------------------------------------------------------------------------|---------------------------------------------|----------|
| Index Data Type                | E Events                                                                                                    | Netrics                                     |          |
|                                | The type of data to store (event-based or metrics).                                                                       |                                             |          |
| Max raw data size              |                                                                                                    | MB 🕶                                        |          |
|                                | Maximum aggregated size of raw data (uncompressed) conta<br>data size values less than 100MB, other than 0, are not allow | ained in index. Set this to 0 for unlimited | d. Max r |
|                                |                                                                                                    |                                             |          |
| Searchable retention           |                                                                                                    |                                             |          |
| Searchable retention<br>(days) | Number of days the data is searchable                                                                                     |                                             |          |
| Searchable retention<br>(days) | Number of days the data is searchable                                                                                     |                                             |          |

Nieuwe index

# ⇒Splunk Onderneming

| New Index                |                                                                                   |                              | ×                                 |
|--------------------------|-----------------------------------------------------------------------------------|------------------------------|-----------------------------------|
| General Settings         |                                                                                   |                              |                                   |
| Index Name               | bitwarden_events                                                                  |                              |                                   |
|                          | Set index name (e.g., INDEX_NAME). Search using inde                              | ex=INDEX_NAME.               |                                   |
| Index Data Type          | E Events                                                                          | E                            | Metrics                           |
|                          | The type of data to store (event-based or metrics).                               |                              |                                   |
| Home Path                | optional                                                                          |                              |                                   |
|                          | Hot/warm db path. Leave blank for default (\$SPLUNK_I                             | DB/INDEX_NAME/db).           |                                   |
| Cold Path                | optional                                                                          |                              |                                   |
| coluration               | Cold db path. Leave blank for default (\$SPLUNK_DB/IN                             | IDEX_NAME/colddb).           |                                   |
| Thawed Path              | optional                                                                          |                              |                                   |
|                          | Thawed/resurrected db path. Leave blank for default (\$                           | SPLUNK_DB/INDEX_NA           | AME/thaweddb).                    |
| Data Integrity Check     | Enable                                                                            | 1                            | Disable                           |
|                          | Enable this if you want Splunk to compute hashes on e                             | every slice of your data fo  | or the purpose of data integrity. |
| Max Size of Entire Index | 500                                                                               |                              | GB 🕶                              |
|                          | Maximum target size of entire index.                                              |                              |                                   |
| Max Size of              | auto                                                                              |                              | GB 🔻                              |
| Hot/Warm/Cold Bucket     | Maximum target size of buckets. Enter 'auto_high_volu                             | ime' for high-volume inde    | exes.                             |
| Frozen Path              | optional                                                                          |                              |                                   |
|                          | Frozen bucket archive path. Set this if you want Splunk                           | to automatically archive     | frozen buckets.                   |
| Арр                      | Search &                                                                          | Reporting 🔻                  |                                   |
| Storage Optimization     |                                                                                   |                              |                                   |
| Tsidx Retention Policy   | Enable Reduction                                                                  | Disab                        | le Reduction                      |
|                          | Warning: Do not enable reduction without understandin reduced buckets. Learn More | ng the full implications. It | is extremely difficult to rebuild |
| Reduce tsidx files older |                                                                                   |                              | Days 🔻                            |
| than                     | Age is determined by the latest event in a bucket.                                |                              |                                   |
|                          |                                                                                   |                              | Save Cancel                       |

Nieuwe index onderneming

### 3. Voer in het veld Indexnaam bitwarden\_events in.

### (i) Note

Het enige verplichte veld voor het aanmaken van de index is **Indexnaam**. De overige velden kunnen naar wens worden aangepast.

4. Als je klaar bent, selecteer je **Opslaan**.

### Installeer de Splunk Bitwarden-app

Nadat je Bitwarden-index is aangemaakt, navigeer je naar je Splunk-dashboard.

1. Open het vervolgkeuzemenu Apps en selecteer Find More Apps (Meer apps zoeken).

| splur        | <b>nk</b> >cloud                                                                      | Apps 🔻                                                                  | Messages        | <ul> <li>Settings </li> </ul>  | Activity -                                       | Q Find                                      |                        |                                                                                       | Ø         | 👤 Splunk Cloud Admin 🔻                                  |
|--------------|---------------------------------------------------------------------------------------|-------------------------------------------------------------------------|-----------------|--------------------------------|--------------------------------------------------|---------------------------------------------|------------------------|---------------------------------------------------------------------------------------|-----------|---------------------------------------------------------|
| Apps<br>Sear | Search & Re<br>Cloud Monit<br>Splunk Secu<br>Universal Fo<br>Upgrade Re<br>Manage App | porting<br>oring Consol<br>ire Gateway<br>prwarder<br>adiness App<br>ps | le<br>्रि<br>्र | ello, Spli                     | Dashboard                                        | d Admin<br>Recently viewed                  | Created by you         | Shared with you                                                                       |           |                                                         |
|              | Universal Forwa                                                                       | arder                                                                   |                 | Add da                         | <b>ita</b><br>a from a variety                   | of common sources.                          | Sear<br>Turn           | r <b>ch your data</b><br>data into doing with Splunk sea                              | rch.      | Visualize your data Create dashboards that wor          |
| <u>=</u> Q 1 | Upgrade Readi<br>Find more a                                                          | ness App<br>apps 🕻                                                      |                 | O Add te<br>Add you            | am members<br>Ir team membe                      | rs to Splunk platform.                      | Con<br>Logir<br>Secu   | figure mobile devices<br>n or manage mobile devices usi<br>re Gateway.                | ng Splunk |                                                         |
|              |                                                                                       |                                                                         |                 | earning and r                  | esources                                         |                                             |                        |                                                                                       |           |                                                         |
|              |                                                                                       |                                                                         |                 | Learn r<br>Deploy,<br>with cor | more with Spl<br>manage, and u<br>nprehensive gu | unk Docs 🛯<br>se Splunk software<br>idance. | Get<br>Action<br>Custo | help from Splunk experts [-<br>nable guidance on the Splunk I<br>omer Success Center. | z santern | Extend your capabilities     Browse thousands of apps c |
|              |                                                                                       |                                                                         |                 | <u>کُوْخِ</u><br>Learn, g      | e Splunk Con<br>et inspired, and                 | nmunity [2]<br>I share knowledge.           | Contraction See Brow   | how others use Splunk [견<br>se real customer stories.                                 | (JE       | Training and Certificatio                               |

Splunk apps dashboard

2. Selecteer Bladeren door meer apps rechtsboven in het scherm.

3. Zoek Bitwarden-gebeurtenislogboeken in de app-catalogus. Selecteer Installeren voor de Bitwarden Gebeurtenislogboeken-app.

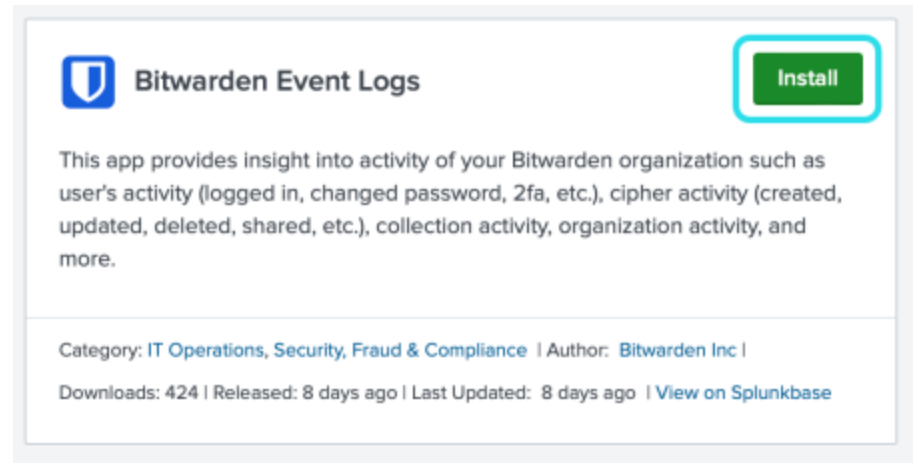

Bitwarden-gebeurtenislogboek-app

4. Om de installatie te voltooien, moet u uw Splunk-account invoeren. Uw Splunk-account zijn mogelijk niet dezelfde referenties die worden gebruikt om toegang te krijgen tot uw Splunk-portaal.

# Login and Install

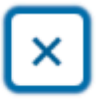

Enter your Splunk.com username and password to download the app.

# Username

Password

# Forgot your password?

The app, and any related dependency that will be installed, may be provided by Splunk and/or a third party and your right to use these app(s) is in accordance with the applicable license(s) provided by Splunk and/or the third-party licensor. Splunk is not responsible for any third-party app (developed by you or a third party) and does not provide any warranty or support. Installation of a third-party app can introduce security risks. By clicking "Agree" below, you acknowledge and accept such risks. If you have any questions, complaints or claims with respect to an app, please contact the applicable licensor directly whose contact information can be found on the Splunkbase download page.

Bitwarden Event Logs is governed by the following license: 3rd\_party\_eula

I have read the terms and conditons of the license(s) and agree to be bound by them. I also agree to Splunk's Website Terms of Use.

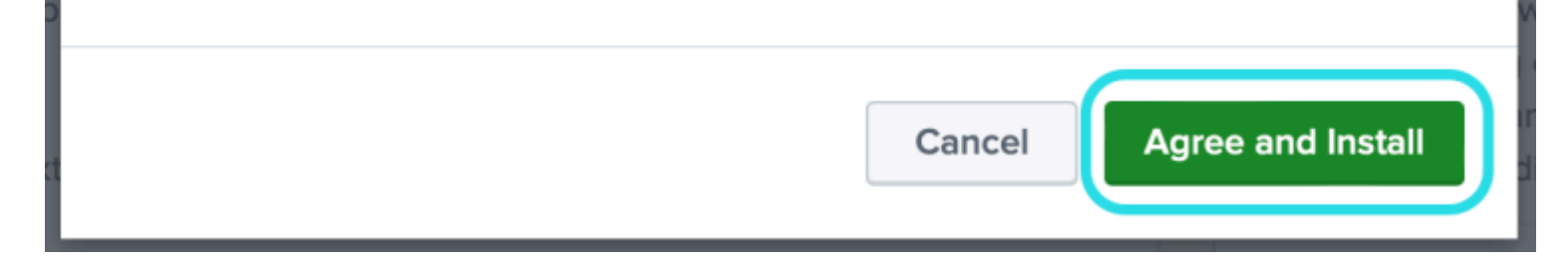

Inloggen en installeren Bitwarden app op Splunk

5. Nadat u uw gegevens hebt ingevoerd, selecteert u Akkoord en Installeren.

### (i) Note

Na het downloaden van de Bitwarden Event Logs app kan het nodig zijn om Splunk opnieuw op te starten.

### Verbind uw Bitwarden-organisatie

Zodra de Bitwarden-gebeurtenislogboek-app is geïnstalleerd in uw Splunk Enterprise-instantie, kunt u uw Bitwarden-organisatie verbinden met behulp van uw Bitwarden API-sleutel.

1. Ga naar het startscherm van het dashboard en selecteer de Bitwarden Gebeurtenislogboeken-app :

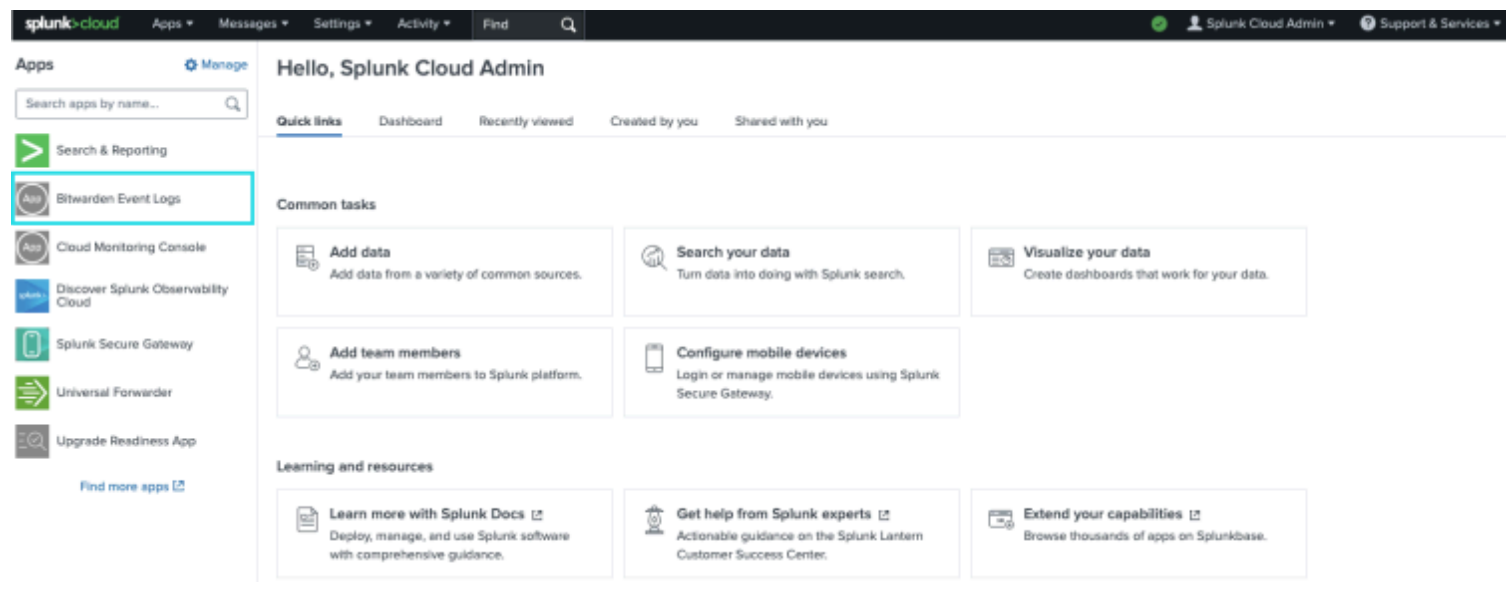

Bitwarden op Splunk-dashboard

2. Selecteer vervolgens op de pagina App configureren **Ga door naar de pagina app instellen**. Hier voegt u de gegevens van uw Bitwarden-organisatie toe.

Search Dashboards -Setup Setup Enter the information below to complete setup. Your API key can be found in the Bitwarden organization admin console. Client Id Client Secret Choose a Splunk index for the Bitwarden event logs. Index main Self-hosted Bitwarden servers may need to reconfigure their installation's URL. Server URL https://bitwarden.com Choose the earliest Bitwarden event date to retrieve (Default is 1 year). This is intended to be set only on first time setup. Make sure you have no other Bitwarden events to avoid duplications. Start date (optional) mm/dd/yyyy Submit

Bitwarden instellen menu

3. Houd dit scherm open, log op een ander tabblad in op de Bitwarden webapp en open de beheerconsole met de productswitcher ()):

| Password Manager                                                       | All vaults                                                                                                    |      |                                    | New 🗸      | BW |
|------------------------------------------------------------------------|----------------------------------------------------------------------------------------------------|------|------------------------------------|------------|----|
| 🗇 Vaults                                                               | FILTERS                                                                                                    |      | Nama                               | Owner      | :  |
| 🖉 Send                                                                 |                                                                                                    |      | Name                               | Owner      | :  |
| $\ll$ Tools $\sim$                                                     | Q Search vau                                                                                                    | VISA | Company Credit Card<br>Visa, *4242 | My Organiz | :  |
| ₩ Reports                                                              | <ul> <li>✓ All vaults</li> </ul>                                                                                                 |      | Personal Login                     |            |    |
| 🕸 Settings 🛛 🗸 🗸                                                       | My Vault                                                                                                    | 0 9  | myusername                         | Me         | ÷  |
|                                                                        | gia Teams Org :<br>+ New organization                                                                                            |      | Secure Note                        | Ме         | :  |
|                                                                        | <ul> <li>✓ All items</li> <li>☆ Favorites</li> <li>④ Login</li> <li>□ Card</li> <li>Identity</li> <li>□ Secure note</li> </ul>   | 0    | Shared Login<br>sharedusername     | My Organiz | ÷  |
| <ul> <li>Password Manager</li> <li>Secrets Manager</li> <li></li></ul> | <ul> <li>Folders</li> <li>No folder</li> <li>Collections</li> <li>Default colle</li> <li>Default colle</li> <li>Trash</li> </ul> |      |                                    |            |    |

Product switcher

4. Navigeer naar het scherm Instellingen → Organisatie-info van je organisatie en selecteer de knop API-sleutel weergeven. U wordt gevraagd uw hoofdwachtwoord opnieuw in te voeren om toegang te krijgen tot uw API-sleutelgegevens.

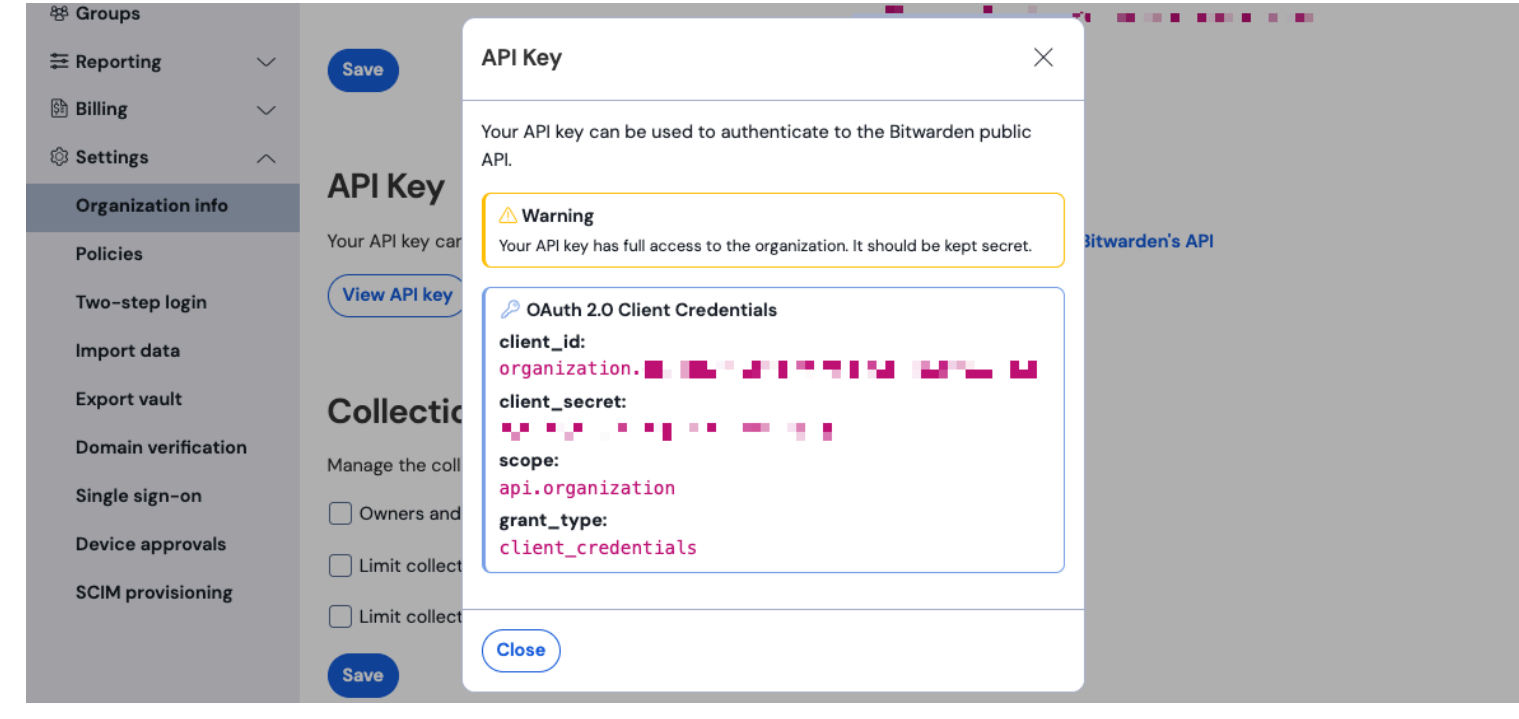

#### Organisatie api info

5. Kopieer en plak de client\_id en client\_secret waarden op hun respectievelijke locaties op de Splunk setup pagina.

#### Vul ook de volgende extra velden in:

| Veld                      | Waarde                                                                                                    |
|---------------------------|----------------------------------------------------------------------------------------------------|
| Index                     | Selecteer de index die eerder in de handleiding is gemaakt: bitwarden_events.                                                                                                    |
| Server URL                | Voor zelf gehoste Bitwarden-gebruikers voert u uw zelf gehoste URL in.<br>Voor cloud-hosted organisaties gebruikt u de URL https://bitwarden.com.                                                                                                 |
| Startdatum<br>(optioneel) | Stel een begindatum in voor het monitoren van gegevens. Als dit niet is ingesteld, wordt de<br>standaarddatum ingesteld op 1 jaar.<br>Dit is een eenmalige configuratie, eenmaal ingesteld kan deze instelling <b>niet</b> meer worden gewijzigd. |

### 🛆 Warning

De API-sleutel van je organisatie geeft volledige toegang tot je organisatie. Houd je API-sleutel privé. Als u denkt dat uw API-sleutel gecompromitteerd is, selecteer dan **Instellingen > Organisatie info > Draai API-sleutel** knop op dit scherm. Actieve implementaties van uw huidige API-sleutel moeten voor gebruik opnieuw worden geconfigureerd met de nieuwe sleutel.

Als je klaar bent, selecteer je Submit.

# Macro zoeken begrijpen

De bitwarden\_event\_logs\_index zoekmacro wordt aangemaakt na de eerste installatie van Bitwarden Event Logs. Om de macro te openen en de instellingen aan te passen:

- 1. Open Instellingen op de bovenste navigatiebalk. Selecteer vervolgens Geavanceerd zoeken.
- 2. Selecteer Zoekmacro's om de lijst met zoekmacro's te openen.

### Macro-machtigingen zoeken

Stel vervolgens in welke gebruikersrollen toestemming hebben om de macro te gebruiken:

- 1. Bekijk macro's door Instellingen → Geavanceerd zoeken → Macro's zoeken te selecteren.
- 2. Selecteer Rechten op bitwarden\_events\_logs\_index. Bewerk de volgende machtigingen en selecteer Opslaan zodra u klaar bent:

### ⇒Splunk-cloud

#### Object should appear in

This app only (bitwarden\_event\_logs)

All apps (system)

#### Permissions

| Roles            | Read     | Write        |
|------------------|----------|--------------|
| Everyone         | <b>V</b> |              |
| apps             |          |              |
| can_delete       |          |              |
| list_users_roles |          |              |
| power            |          |              |
| sc_admin         |          | $\checkmark$ |
| tokens_auth      |          |              |
| user             |          |              |
|                  |          |              |

Cancel

Save

Macro-machtigingen zoeken

# ⇒Splunk Onderneming

#### Object should appear in

This app only (bitwarden\_event\_logs\_beta)

All apps (system)

#### Permissions

| Roles              | Read | Write |
|--------------------|------|-------|
| Everyone           |      |       |
| admin              |      |       |
| can_delete         |      |       |
| power              |      |       |
| splunk-system-role |      |       |
| user               |      |       |

Cancel

Save

Macro-machtigingen zoeken Enterprise

| Veld                          | Beschrijving                                                                                                    |
|-------------------------------|----------------------------------------------------------------------------------------------------|
| Object moet<br>verschijnen in | Om de macro te gebruiken bij het zoeken naar gebeurtenissen, selecteer je <b>Alleen deze app</b> . De macro<br>wordt niet toegepast als <b>Privé houden</b> is geselecteerd. |
| Rechten                       | Selecteer de gewenste machtigingen voor gebruikersrollen met <b>lees-</b> en <b>schrijftoegang</b> .                                                                         |

## (i) Note

Op een gegeven moment is slechts één zoekmacro functioneel op de app.

# De dashboards begrijpen

Het Dashboard biedt verschillende opties voor het monitoren en visualiseren van organisatiegegevens van Bitwarden. De drie primaire categorieën van gegevensbewaking zijn:

- Bitwarden authenticatiegebeurtenissen
- Bitwarden kluis item gebeurtenissen

• Bitwarden organisatie evenementen

De gegevens die worden weergegeven op de dashboards bieden informatie en visualisatie voor een breed scala aan zoekopdrachten. Complexere zoekopdrachten kunnen worden uitgevoerd door het tabblad **Zoeken** bovenaan het dashboard te selecteren.

### Tijdframe

Bij het zoeken op de Zoekpagina of Dashboards kunnen zoekopdrachten worden toegewezen aan een specifiek tijdsbestek.

| splunk>cloud Apps ▼ Messages ▼ Settings ▼ Activity ▼ Q Find                                                                                                    | 🥥 👤 Splunk Cloud Admin 🔻 👩 Support & Services 🔻                                                                                                    |
|----------------------------------------------------------------------------------------------------|----------------------------------------------------------------------------------------------------|
| Search Dashboards ▼ Setup                                                                                                    | App                                                                                                    |
| Search sourcetype="bitwarden:events" type=* No Event Sampling * > Search History ③                                                                                                  | Last 24 hours ▼<br>standard_perf (search default) ▼                                                                                                    |
| How to Search If you are not familiar with the search features, or want to learn more, or see your available data, see one of the following resources. Documentation I2 Tutorial I2 | Analyze Your Data with Table Views Table Views let you prepare data without using SPL. First, use a point-<br>and-click interface to select data. Then, clean and transform it for<br>analysis in Analytics Workspace, Search, or Pivot! Learn more [2] about Table Views, or view and manage your Table<br>Views with the Datasets listing page. |
|                                                                                                    |                                                                                                    |
| Splunk tijdfr                                                                                                    | ame zoeken                                                                                                    |

### (i) Note

Voor gebruikers op locatie worden de volgende tijdsbestekken ondersteund voor zoekopdrachten in Bitwardengebeurtenislogboeken:

- Maand tot nu toe
- Jaar tot nu toe
- Vorige week
- Vorige week
- Vorige maand
- Vorig jaar
- Laatste 30 dagen
- Altijd

# Vraagparameters

Stel specifieke zoekopdrachten in door zoekopdrachten op te nemen. Spunk gebruikt zijn zoekverwerkingstaal (SPL) methode om te zoeken. Raadpleeg de documentatie van Splunk voor meer informatie over zoekopdrachten.

### Zoekstructuur:

| Bas | sh                                                 |
|-----|----------------------------------------------------|
| sea | arch   commands1 arguments1   commands2 arguments2 |

Een voorbeeld van een standaard zoekresultaatobject:

Splunk-zoekresultatenobject

De velden in het standaard zoekobject kunnen worden opgenomen in elke specifieke zoekopdracht. Dit omvat alle volgende waarden:

| Waarde                     | Voorbeeld resultaat                                                                        |
|----------------------------|--------------------------------------------------------------------------------------------|
| actingUserEmail            | Het e-mailadres van de gebruiker die de actie uitvoert.                                    |
| actingUserId               | Unieke id van gebruiker die actie uitvoert.                                                |
| Actieve gebruike<br>rsnaam | Naam van de gebruiker die een actie uitvoert.                                              |
| datum                      | Datum van gebeurtenis weergegeven in de notatie JJJJ-MM-DD TT:TT:TT .                      |
| apparaat                   | Numeriek nummer om het apparaat te identificeren waarop de actie werd uitgevoerd.          |
| hash                       | Splunk berekende hash van gegevens. Lees hier meer over de gegevensintegriteit van Splunk. |

| Waarde      | Voorbeeld resultaat                                                                                                    |
|-------------|----------------------------------------------------------------------------------------------------|
| ipAddress   | Het ip-adres dat de gebeurtenis heeft uitgevoerd.                                                                                                    |
| memberEmail | E-mail van het lid van de organisatie waar de actie op gericht was.                                                                                     |
| memberId    | Unieke id van het organisatielid waar de actie op gericht was.                                                                                          |
| lidNaam     | Naam van het lid van de organisatie waar de actie op gericht was.                                                                                       |
| type        | De gebeurtenistypecode die staat voor de organisatiegebeurtenis die plaatsvond. Bekijk hier een volledige lijst met gebeurteniscodes en beschrijvingen. |

### Alles zoeken:

| Bash                                 |  |
|--------------------------------------|--|
| sourcetype="bitwarden:events" type=* |  |

#### Resultaten filteren op een specifiek veld

In het volgende voorbeeld zoekt de zoekopdracht naar actingUserName met een jokerteken \*, waardoor alle resultaten met actin gUserName worden weergegeven.

| Bash                                     |                  |
|------------------------------------------|------------------|
| <pre>sourcetype="bitwarden:events"</pre> | actingUserName=∗ |

De **AND operator** wordt geïmpliceerd in Splunk zoekopdrachten. De volgende query zoekt naar resultaten met een specifiek type EN act ingUserName.

# Bash sourcetype="bitwarden:events" type=1000 actingUserName="John Doe"

Voeg meerdere commando's toe door ze te scheiden met |. Het volgende toont resultaten met als hoogste waarde ipAddress.

#### Bash

sourcetype="bitwarden:events" type=1115 actingUserName="John Doe" | top ipAddress

# Extra middelen

### Gebruikersrollen instellen

Beheer gebruikersrollen om individuen specifieke taken te laten uitvoeren. Gebruikersrollen bewerken:

- 1. Open het menu Instellingen op de bovenste navigatiebalk.
- 2. Selecteer **Gebruikers** in de rechterbenedenhoek van het menu.
- 3. Zoek in het gebruikersscherm de gebruiker waarvoor je de rechten wilt bewerken en selecteer Bewerken.

| Edit User                                                                                                    |                                                                          |           |                                   |        | ×            |
|----------------------------------------------------------------------------------------------------|--------------------------------------------------------------------------|-----------|-----------------------------------|--------|--------------|
| Full name                                                                                                    | optional                                                                 |           |                                   |        |              |
| Email address                                                                                                    | optional                                                                 |           |                                   |        |              |
| Old password                                                                                                    | Old password                                                             |           |                                   |        |              |
| Set password                                                                                                    | New password                                                             |           |                                   |        |              |
| Confirm password                                                                                                    | Confirm new password                                                     |           |                                   |        |              |
|                                                                                                    | Password must contain at least ?<br>8 characters                         |           |                                   |        |              |
| Time zone 7                                                                                                    | – Default System Timezone – 🔻                                            |           |                                   |        |              |
| Default app 7                                                                                                    | launcher (Home) *                                                        |           |                                   |        |              |
| Assign roles <sup>7</sup>                                                                                                    | Available item(s)<br>admin<br>can_delete<br>power<br>splurik-system-role | add all » | Selected item(s)<br>admin<br>user |        | « remove all |
| Require password change<br>on next login                                                                                                    |                                                                          |           |                                   |        |              |
| I acknowledge that users<br>assigned to roles with the<br>fish_manage capability<br>can send search results<br>data outside the compli-<br>ant environment. |                                                                          |           |                                   |        |              |
|                                                                                                    |                                                                          |           |                                   | Cancel | Save         |

Splunk-gebruikersrechten bewerken

In dit scherm kunnen de gegevens van de gebruiker worden ingevuld. Toestemmingen zoals admin, power en can\_delete kunnen hier ook individueel worden toegewezen.

### Gegevens verwijderen

Verwijder Bitwarden zoekgegevens door de index te wissen met SSH-toegang. Het is mogelijk dat gegevens moeten worden gewist wanneer bijvoorbeeld de organisatie die wordt gecontroleerd, wordt gewijzigd.

- 1. Ga naar de Splunk-map en stop Splunk-processen.
- 2. Wis de bitwarden\_events index met de -index vlag. Bijvoorbeeld:

| Plain Text                                    |  |
|-----------------------------------------------|--|
| splunk clean eventdata –index bitwaren_events |  |

3. Splunk-processen opnieuw starten.

# Problemen oplossen

Splunk Enterprise-gebruikers loggen naar: /opt/splunk/var/log/splunk/bitwarden\_event\_logs.log

Als er fouten optreden of als de Bitwarden-app niet goed werkt, kunnen gebruikers het logbestand controleren op fouten of de documentatie van Spunk raadplegen.